# Industrial L2+ Multi-Port Full Gigabit Managed Ethernet Switch

### IGS-5225-4T2S/IGS-5225-4UP1T2S

#### IGS-5225-8P2S/IGS-5225-8P4S/IGS-5225-8P2T2S

Quick Installation Guide

# **Table of Contents**

| 1.  | Package Contents                  |
|-----|-----------------------------------|
| 2.  | Requirements5                     |
| 3.  | Wiring the Power Inputs6          |
| 4.  | Terminal Setup                    |
| 5.  | Logging on to the Console         |
| 6.  | Configuring IP address11          |
| 7.  | Starting Web Management14         |
| 8.  | Saving Configuration via Web17    |
| 9.  | Resetting the Switch to Default18 |
| 10. | Customer Support20                |
|     |                                   |

# 1. Package Contents

Thank you for purchasing PLANET L2+ Industrial Managed Switch, IGS-5225 Series. The descriptions of these models are as follows:

| IGS-5225-4T2S:    | Industrial L2+ 4-Port 10/100/1000T + 2-Port<br>100/1000X SFP Managed Switch                                               |
|-------------------|----------------------------------------------------------------------------------------------------|
| IGS-5225-4UP1T2S: | Industrial L2+ 4-Port 10/100/1000T Ultra PoE +<br>1-Port 10/100/1000T + 2-Port 100/1000X SFP<br>Managed Switch            |
| IGS-5225-8P2S:    | Industrial L2+ 8-Port 10/100/1000T 802.3at<br>PoE + 2-Port 100/1000X SFP Managed Ethernet<br>Switch                       |
| IGS-5225-8P4S:    | Industrial L2+ 8-Port 10/100/1000T 802.3at<br>PoE + 4-Port 100/1000X SFP Managed Ethernet<br>Switch                       |
| IGS-5225-8P2T2S:  | Industrial L2+ 8-Port 10/100/1000T 802.3at<br>PoE + 2-Port 10/100/1000T + 2-Port<br>100/1000X SFP Managed Ethernet Switch |

**"Industrial Managed Switch"** mentioned in this Quick Installation Guide refers to the above five models.

Open the box of the **Industrial Managed Switch** and carefully unpack it. The box should contain the following items:

- The Industrial Managed Switch x 1
- Quick Installation Guide x 1
- DIN-rail Kit x 1
- Wall Mounting Kit x 1
- DB9 to RJ45 Interface RS232 Console Cable x 1
- Dust Cap (Please refer to the table below.)

|                  | RJ45 Dust Cap | SFP Dust Cap |
|------------------|---------------|--------------|
| IGS-5225-4T2S    | 5             | 2            |
| IGS-5225-8P2S    | 9             | 2            |
| IGS-5225-8P4S    | 9             | 4            |
| IGS-5225-8P2T2S  | 11            | 2            |
| IGS-5225-4UP1T2S | 6             | 2            |

If any of these are missing or damaged, please contact your dealer immediately. If possible, retain the carton including the original packing materials to enable you to repack the product in case there is a need to return it to us for repair.

### 2. Requirements

The Industrial Managed Switch provides remote login interface for management purposes. The following equipment is necessary for further management:

- Workstations running Windows XP/2003/Vista/7/8/2008/10, MAC OS X or later, Linux, UNIX, or other platforms are compatible with TCP/IP Protocols.
- Workstations are installed with Ethernet NIC (Network Interface Card)
- Serial Port Connection (Terminal)
  - The above Workstations come with COM Port (DB9) or USB-to-RS232 converter.
  - The above Workstations have been installed with terminal emulator, such as Hyper Terminal included in Windows XP/2003, putty or tera term.
  - Serial cable -- one end is attached to the RS232 serial port, while the other end to the console port of the Industrial Managed Switch.

#### • Ethernet Port Connection

- Network cables -- Use standard network (UTP) cables with RJ45 connectors.
- The above PC is installed with Web browser and JAVA runtime environment plug-in.

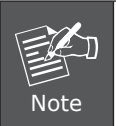

It is recommended to use Internet Explorer 8.0 or above to access the Industrial Managed Switch.

### 3. Wiring the Power Inputs

The Upper Panel of the **Industrial Managed Switch** comes with a DC inlet power socket and one 6-contact terminal block. Please follow the steps below to insert the power wire.

- 1. Insert positive/negative DC power wires into Contacts 1 and 2 for Power 1, or Contacts 5 and 6 for Power 2.
- IGS-5225-8P2S/IGS-5225-8P4S/IGS-5225-8P2T2S/IGS-5225-4UP1T2S: 48~56V DC

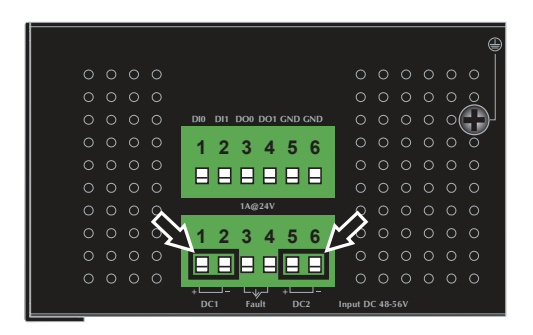

Figure 3-1: IGS-5225-8P2S/IGS-5225-8P4S/IGS-5225-8P2T2S/IGS-5225-4UP1T2S Upper Panel

■ IGS-5225-4T2S: 12~48V DC, 24V AC

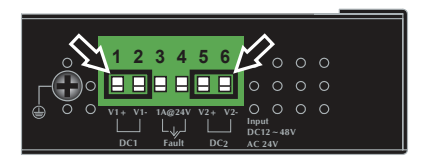

Figure 3-2: IGS-5225-4T2S Upper Panel

2. Tighten the wire-clamp screws for preventing the wires from loosening.

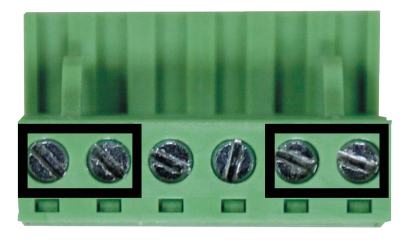

| 1   | 2     | 3 | 4 | 5   | 6     |
|-----|-------|---|---|-----|-------|
| V+  | V-    |   |   | V+  | V-    |
| Pow | ver 1 |   |   | Pow | /er 2 |

|                 | Positive (+) Pin | Negative (-) Pin |
|-----------------|------------------|------------------|
| IGS-5225 Series | Pin 1/5          | Pin 2/6          |

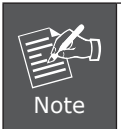

The wire gauge for the terminal block should be in the range from **12** to **24 AWG**.

#### 4. Terminal Setup

To configure the system, connect a serial cable to a **COM port** on a PC or notebook computer and to RJ45 type serial (console) port of the Industrial Managed Switch. The console port of the Industrial Managed Switch is DCE already, so that you can connect the console port directly through PC without the need of null modem.

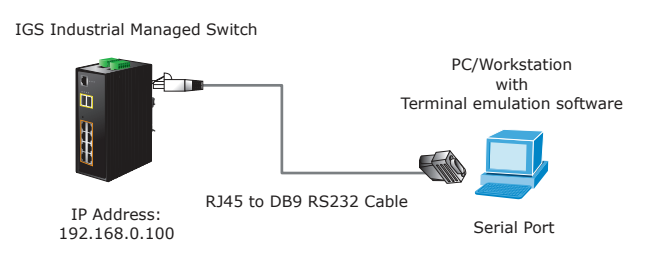

A terminal program is required to make the software connected to the IGS-5225 series Industrial Managed Switch.

- 1. Run terminal program on the OS.
- 2. When the following screen appears, make sure that the COM port should be configured as:
  - Baud: 115200
  - Parity: None
  - Data bits: 8
  - Stop bits: 1
  - Flow control: None

| 0M1 Properties<br>Port Settings |          | ? 🛿           |
|---------------------------------|----------|---------------|
| _                               |          |               |
| <u>B</u> its per second:        | 115200   | ~             |
| <u>D</u> ata bits:              | 8        | ~             |
| Parity:                         | None     | ~             |
| <u>S</u> top bits:              | 1        | ~             |
| Elow control:                   | None     | ~             |
|                                 | Bet      | ioro Defaulte |
|                                 | <u> </u> | tore Derauits |
| 0                               | K Cancel |               |

# 5. Logging on to the Console

Once the terminal has been connected to the device, power on the Industrial Managed Switch and the terminal will display "running testing procedures".

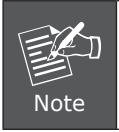

The following terminal configuration of IGS-5225-8P4S is taken for an example.

Then, the following message asks to log in user name and password. The default user name and password are shown as follows and the login screen in Figure 5-1 appears

User name: **admin** Password: **admin** 

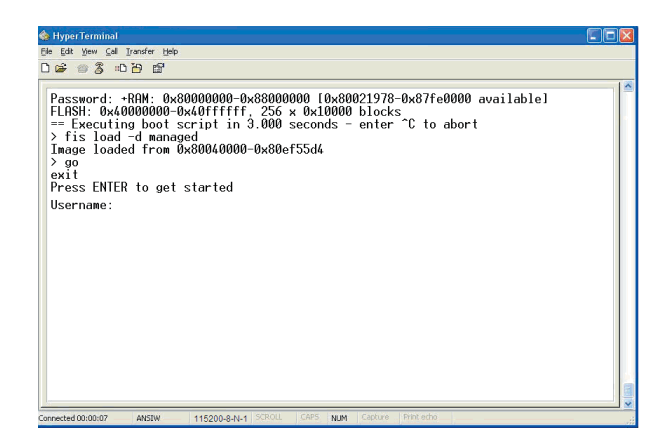

Figure 5-1: Console Login Screen

The user can now enter commands to manage the Industrial Managed Switch. For a detailed description of the commands, please refer to the following chapters.

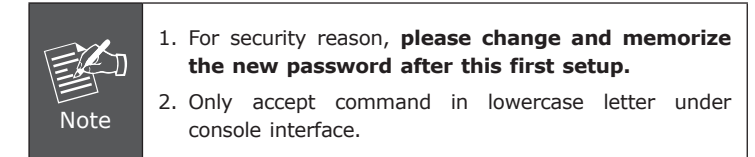

### 6. Configuring IP address

The Industrial Managed Switch is shipped with default IP address shown below:

IP Address: **192.168.0.100** Subnet Mask: **255.255.255.0** 

To check the current IP address or modify a new IP address for the Switch, please use the procedure as follows:

#### Display of the current IP Address

1. At the "#" prompt, enter "show ip interface brief".

2. The screen displays the current IP address shown in Figure 6-1.

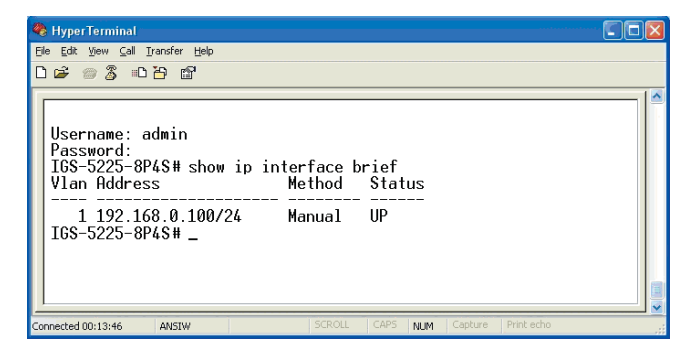

Figure 6-1: IP Information Screen

#### Configuration of the IP Address

 At the "#" prompt, enter the following command and press <Enter> as shown in Figure 6-2.

```
IGS-5225-8P4S# configure terminal
IGS-5225-8P4S (config)# interface vlan 1
IGS5225-8P4S (config-if-vlan)# ip address 192.168.1.100
255.255.255.0
```

The previous command would apply the following settings for the Industrial Managed Switch.

IP Address: **192.168.1.100** Subnet Mask: **255.255.255.0** 

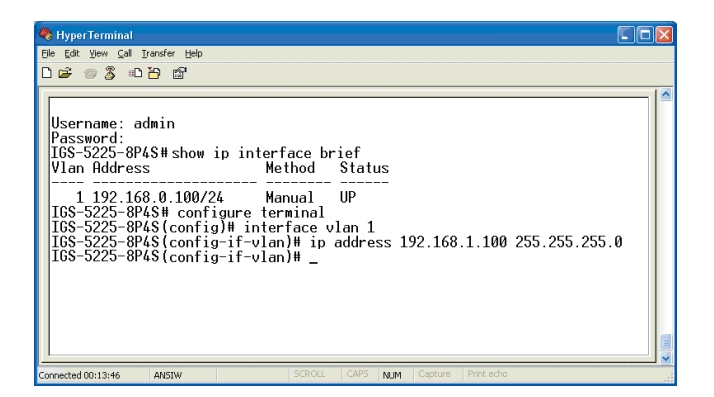

Figure 6-2: Configuring IP Address Screen

4. Repeat step 1 to check if the IP address has changed.

#### Store the current switch configurationn

5. At the "#" prompt, enter the following command and press **<Enter>**.

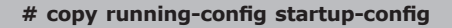

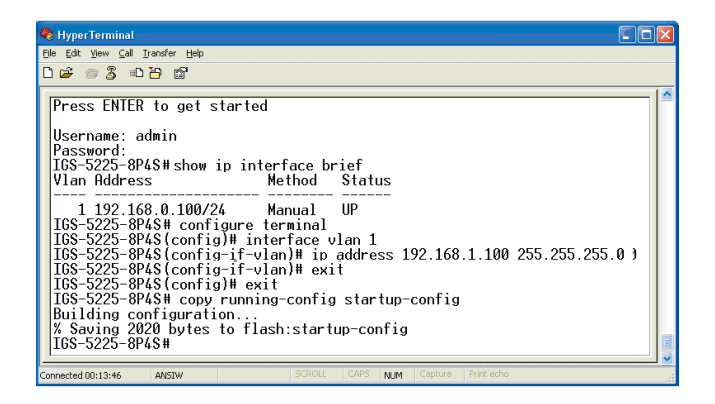

Figure 6-3: Saving Current Configuration Command Screen

If the IP is successfully configured, the Industrial Managed Switch will apply the new IP address setting immediately. You can access the Web interface of the Industrial Managed Switch through the new IP address.

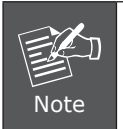

If you are not familiar with the console command or the related parameter, enter "**help**" anytime in console to get the help description.

### 7. Starting Web Management

The following shows how to start up the **Web Management** of the Industrial Managed Switch. Note the Industrial Managed Switch is configured through an Ethernet connection. Please make sure the manager PC must be set to the same **IP subnet address**.

For example, the default IP address of the Industrial Managed Switch is **192.168.0.100**, then the manager PC should be set to **192.168.0.x** (where x is a number between 1 and 254, except 100), and the default subnet mask is 255.255.255.0.

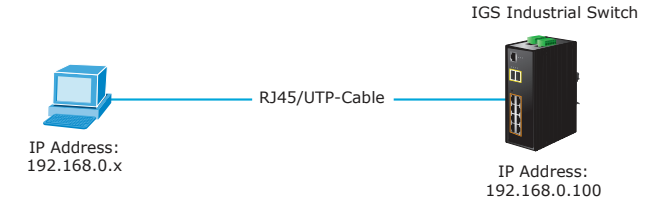

Figure 7-1: IP Management Diagram

#### Logging in to the Industrial Managed Switch

- Use Internet Explorer 8.0 or above for Web browser and enter IP address <u>http://192.168.0.100</u> (the factory-default IP address) to access the Web interface.
- 2. When the following dialog box appears, please enter the default user name "admin" and password "admin" (or the password you have changed before) as shown in Figure 7-2.

Default IP Address: **192.168.0.100** Default User Name: **admin** Default Password: **admin** 

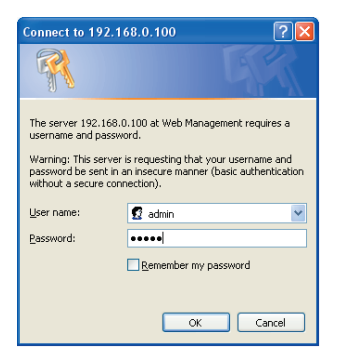

Figure 7-2: Login Screen

3. After entering the password, the main screen appears as shown in Figure 7-3.

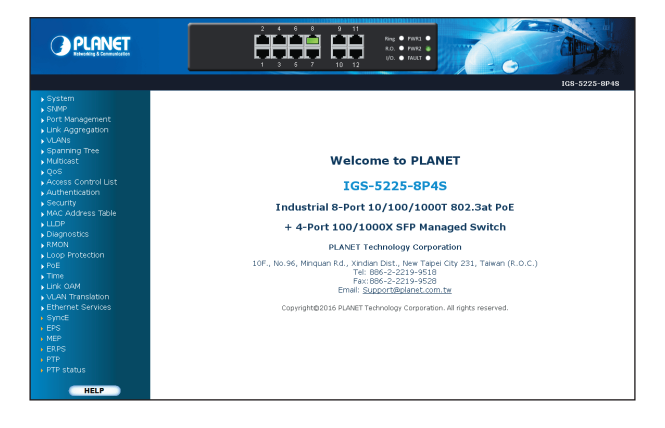

Figure 7-3: Web Main Screen of Industrial Managed Switch

4. The Switch Menu on the left of the Web page lets you access all the functions and status the Industrial Managed Switch provides.

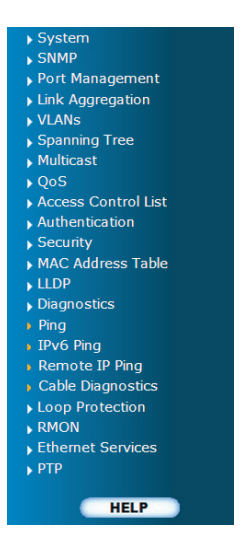

Now, you can use the Web management interface to continue the Switch management. Please refer to the user manual for more.

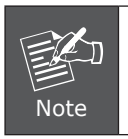

If you are not familiar with Switch functions or the related parameter, press **"Help icon"** anytime on the Web page to get the help description.

### 8. Saving Configuration via Web

In the Industrial Managed Switch, the running configuration file stores in the RAM. In the current version, the running configuration sequence of **running-config** can be saved from the RAM to FLASH by executing save startup config command, so that the running configuration sequence becomes the startup configuration file, which is called configuration save.

To save all applied changes and set the current configuration as a startup configuration, the startup-configuration file will be loaded automatically across a system reboot.

#### 1. Click System, Save Startup Config.

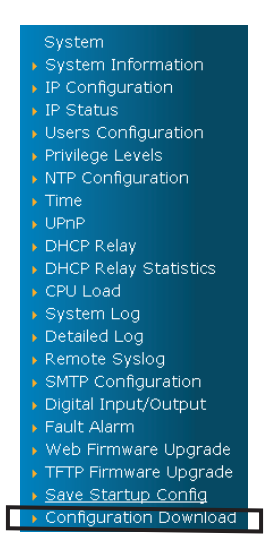

2. Press the "Save Configuration" button.

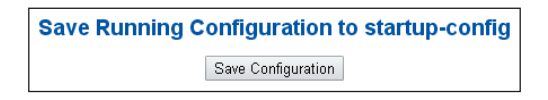

#### 9. Resetting the Switch to Default

To reset the IP address to the default IP address **"192.168.0.100"** and the user password to factory default mode (default password is **admin**), press the hardware reset button on the front panel for about 10 seconds. After the device is rebooted, you can log in the management Web interface within the same subnet of 192.168.0.xx and default password. Be noted that all the previous setups will be disappeared after the factory default reset is made.

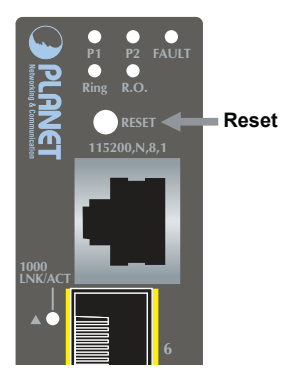

Figure 9-1: IGS-5225-4T2S Reset Button

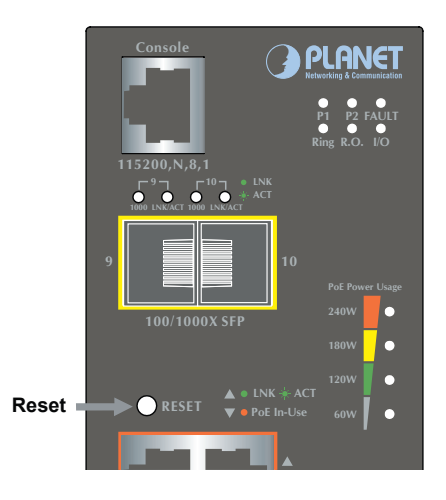

Figure 9-2: IGS-5225-8P2S/IGS-5225-4UP1T2S Reset Button

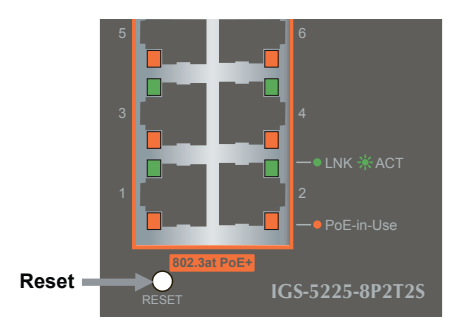

Figure 9-3: IGS-5225-8P4S/IGS-5225-8P2T2S Reset Button

### 10. Customer Support

Thank you for purchasing PLANET products. You can browse our online FAQ resource on PLANET web site first to check if it could solve your issue. If you need more support information, please contact PLANET switch support team.

PLANET online FAQ: http://www.planet.com.tw/en/support/faq.php

Switch support team mail address: support@planet.com.tw

IGS-5225-4T2S/IGS-5225-8P2S/IGS-5225-8P4S/ IGS-5225-8P2T2S/IGS-5225-4UP1T2S User's Manual: <u>http://www.planet.com.tw/en/support/downloads?method=category&c1</u> <u>=industrial-ethernet&p=&type=3</u>

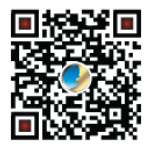

(Please select your switch model name from the Product Model drop-down menu)

Copyright © PLANET Technology Corp. 2018. Contents are subject to revision without prior notice. PLANET is a registered trademark of PLANET Technology Corp. All other trademarks belong to their respective owners.